## คู่มือการเปลี่ยนรหัสผ่าน โปรแกรม Epolicy

- 1. เข้า website ep olicy โดยยังไม่ต้อง Login เข้าระบบ
- คลิกที่ข้อความ "<u>เปลี่ยนรหัสผ่าน"</u>

| ดงแตวนท 1 กรกฎาคม 2553 นเปนตนไป<br>ระบบจะไม่ให้ทำการแก้ไขข้อมูลรหัสรถ วันคุ้มครอง ทะเบียนรถ และเลขตัวถัง                                                                                                    |
|----------------------------------------------------------------------------------------------------|
| สำหรับ <u>การแก้ไขข้อมูลกรมธรรม้อื่น ๆ ในระบบ จะสามารถทำการแก้ไขได้ภายในวันที่ออกกรมธรรม์<br/>เข่า<u>นั้น</u><br/>หากไม่เป็นไปดามเงื่อนไขข้างต้น ให้ดิดต่อขอแก้ไขสลักหลังได้ที่สาขา<br/>หรือทำการออกกรมธรรม์ฉบับใหม่ให้ลูกค้า<br/>และทำการแจ้งยกเลิกกรมธรรม์ตามเงื่อนไขการยกเลิกกรมธรรม์ของบริษัท</u>                           |
| ประกาศ                                                                                                    |
| <ul> <li>๑ <u>วิธีการเคลียร์รหัสผ่านใน Internet Explorer 6</u></li> <li>๑ <u>วิธีการเคลียร์รหัสผ่านใน Internet Explorer 7</u></li> <li>๑ วิธีการเคลียร์รหัสผ่านใน Internet Explorer 8</li> <li>๑ <u>วิธีการเคลียร์รหัสผ่านใน Firefox เมนภาษาอังกฤษ</u></li> <li>๑ <u>วิธีการเคลียร์รหัสผ่านใน Firefox เมนภาษาไทย</u></li> </ul> |
| บริษัท กลางคุ้มครองผู้ประสบภัยจากรถ จำกัด, จัดทำโดย ส่วนพัฒนาระบบสารสนเทศ ฝ่ายเทคโนโลยีสารสนเทศ.<br>copyright@RVP Co. Ltd 2007 ., All rights reserved                                                                                                    |

รูป 1.1

3. กรอกข้อมูลให้ครบถ้วน ดังนี้

- 1. รหัสตัวแทน : เป็นตัวเลข 16 หลัก (เช่นเดียวกับรหัสผู้ใช้)
- 2 .ระบุรหัสผ่านเดิม : กรอกรหัสผ่านเดิมที่ผู้ใช้อยู่ (กรณีจำไม่ได้ ให้ติดต่อฝ่ายรับประกันภัยฯ เพื่อขอรหัสผ่าน)

 ระบุรหัสผ่านใหม่ : กรอกรหัสผ่านใหม่ที่ต้องการ (8 – 16 อักขระ) โดยมีคำแนะนำในการตั้งรหัสผ่านใหม่แสดงไว้ ด้านล่าง

4. รหัสผ่านใหม่อีกครั้ง : กรอกรหัสผ่านใหม่อีกครั้ง

5. คลิกปุ่ม "ยืนยัน"

| ไม่เป็นสุดที่สามารถ           1 ยินดีด้อนรับ ::       | เปลี่ยนรหัสผ่าน                                         |                                                   |
|-------------------------------------------------------|---------------------------------------------------------|---------------------------------------------------|
| รนัสด้าแทบ                                            |                                                         | 7                                                 |
| ระบรรัสผ่วนเดิม                                       |                                                         |                                                   |
| ระบรหัสผ่าบใหม่                                       |                                                         | (จำนวน 8 - 16 อักขระ)                             |
| รหัสผ่านใหม่อีกครั้ง                                  |                                                         |                                                   |
| <u>35ns</u>                                           | ี่ยืนยัน ยกเลิก                                         | olicy                                             |
| บริษัท กลางคุ้มครองผู้ประสบภัยจากรถ จำ<br>copyright@R | กัด, จัดทำโดย ส่วนพัฒนาระ<br>VP Co. Ltd 2007 ., All rig | บบสารสนเทศ ฝ่ายเทคโนโลยีสารสนเทศ.<br>hts reserved |

รูป 1.2

6. หากตัวแทนระบุอย่างใดอย่างหนึ่งผิดพลาด เช่น รหัสผ่านเดิม รหัสผ่านใหม่ รหัสผ่านใหม่อีกครั้ง หน้าจอจะแสดง ข้อความว่า "รหัสผ่านไม่ถูกต้อง กรุณาระบุรหัสผ่านใหม่" ให้ดำเนินการแก้ไขให้ถูกต้อง แล้วคลิกปุ่ม "ยืนยัน" อีกครั้ง

| <b>ชาวิธีบริษัทกลางๆ</b><br>ปียินดีด้อนรับ :: |                                              |                                                             |                                                   |  |
|-----------------------------------------------|----------------------------------------------|-------------------------------------------------------------|---------------------------------------------------|--|
| เปลี่ยนรหิสผ้าน                               |                                              |                                                             |                                                   |  |
|                                               | รหัสด้วแทน                                   | 2081818806069000                                            |                                                   |  |
|                                               | ระบุรหัสผ่านเดิม                             |                                                             |                                                   |  |
|                                               | ระบุรหัสผ่านใหม่                             |                                                             | (จำนวน 8 - 16 อักขระ)                             |  |
|                                               | รหัสผ่านใหม่อีกครั้ง                         |                                                             |                                                   |  |
|                                               |                                              | [ปันบัน] ยกเลิก<br>ระบุรหัสผ่านไม่ถูกต้อง !!!               |                                                   |  |
|                                               | <u>วิธีก</u> า                               | ารเปลี่ยนรหัสผ่าน ระบบ Epo                                  | olicy                                             |  |
|                                               |                                              |                                                             |                                                   |  |
| บริษัท                                        | กลางคุ้มครองผู้ประสบภัยจากรถ จ<br>copyright@ | ำกัด, จัดทำโดย ส่วนพัฒนาระ:<br>RVP Co. Ltd 2007 ., All rigl | ขบสารสนเทศ ฝ่ายเทคโนโลยีสารสนเทศ.<br>hts reserved |  |

รูป 1.3

7. หากเปลี่ยนรหัสผ่านใหม่สำเร็จแล้ว จะกลับไปหน้าจอ Login เพื่อให้ท่าน Login เข้าระบบด้วยรหัสผ่านใหม่ของ

ท่านต่อไป

4. ข้อแนะนำในการกำหนดรหัสผ่านใหม่ มีดังนี้

 การกำหนดรหัสผ่านใหม่ให้มีความยาว 8 - 16 ตัวอักษร และประกอบด้วยตัวอักษรอย่างน้อย 3 ตัวอักษรมี ลักษณะดังนี้

1.1 อักษรภาษาอังกฤษตัวพิมพ์เล็ก เช่น a, b, c เป็นต้น

1.2 อักษรภาษาอังกฤษตัวพิมพ์ใหญ่ เช่น A, B, C เป็นต้น

1.3 ตัวเลข เช่น 0, 1, 2, 3, 4, 5, 6, 7, 8, 9

1.4 สัญลักษณ์ เช่น () ' ~! @ # & \* - + = | { } [ ] < > , / ป็นต้น

2. รหัสผ่านไม่ควรประกอบด้วยตัวอักษรที่มีอยู่ในชื่อ user name มากกว่า 3 ตัวอักษร

3. ควรเปลี่ยนรหัสผ่านอย่างน้อยทุกๆ 30 วัน เพื่อความปลอดภัยของระบบ

4. ไม่ควรใช้รหัสผ่านซ้ำกับรหัสผ่านที่เคยใช้มาแล้ว

5. ควรเก็บรหัสผ่านเป็นความลับ